## Connexion au Site de Jumelage en tant qu'adhérent.

Dans le site de Jumelage, utilisant le produit Wordpress, chaque adhérent est reconnu par un nom d'utilisateur, une adresse email et un mot de passe.

A l'heure actuelle, peu d'adhérents se sont connectés au Site pour récupérer des documents tels que compte rendu de conseil d'administration, compte rendu d'assemblée générale, … Pour créer votre mot de passe, les étapes suivantes sont nécessaires.

Si vous ne connaissez pas votre nom d'utilisateur et avez changé votre adresse mail, demandez ces informations en adressant à partir de votre adresse mail un mail à :

contact@jumelage-guyancourt.com

qui vous les enverra par retour de courrier.

Cliquez alors sur « Connexion » à droite de la page d'accueil du Site de Jumelage.

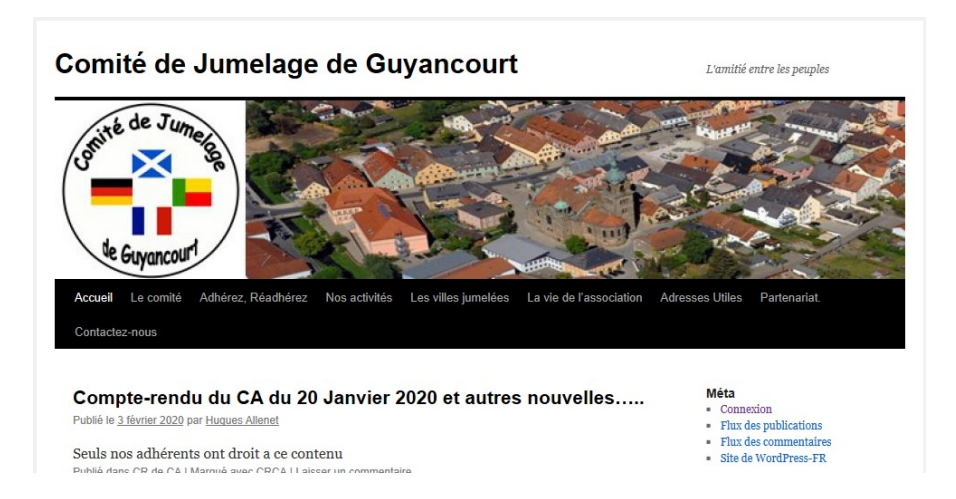

Vous arrivez sur la fenêtre de /login ou wp-login. Si vous ne connaissez pas votre mot de passe, cliquez sur le lien « Mot de passe oublié » présent au dessous du formulaire de connexion. Vous serez redirigé vers l'écran /wp-login.php?action=lostpassword.

| Ident          | ifiant ou adresse e-mail              |       |
|----------------|---------------------------------------|-------|
|                |                                       |       |
| Mot            | de passe                              |       |
|                |                                       | ۲     |
| Saisi:<br>19 - | sez votre réponse en chit<br>quinze = | ffres |
|                |                                       |       |

Renseignez alors votre nom d'utilisateur ou votre email de membre, effectuez le calcul demandé, cliquez sur « Je ne suis pas un robot » puis cliquez sur « Générer un mot de passe ».

| mot de passe vous sera e | envoyé par e-mail. |
|--------------------------|--------------------|
|                          |                    |
|                          |                    |
| Identifiant ou adresse   | e-mail             |
| HAllenet                 |                    |
| Californa untra rápona   | a on chiffron      |
| 5 + 14 =                 | se en chimes       |
| 19                       |                    |
|                          |                    |

WordPress vous enverra alors un email contenant un lien pour renouveler votre mot de passe, ce qui est dit en en-tête dans la fenêtre suivante.

| /érifi    | ez votre messagerie<br>mation.                                                 | oour y trouver le     | e lien c |
|-----------|--------------------------------------------------------------------------------|-----------------------|----------|
|           | ntifiant ou adresse                                                            | e-mail                |          |
|           | ntifiant ou adresse                                                            | e-mail                |          |
| Mo        | ntifiant ou adresse<br>t de passe                                              | e-mail                |          |
| Mc        | ntifiant ou adresse<br>t de passe                                              | e-mail                | ۲        |
| Mo        | tifiant ou adresse<br>: de passe                                               | e-mail                | ۲        |
| Mo        | tifiant ou adresse<br>: de passe<br>issez votre réponse<br><b>t - vingt =</b>  | e-mail                | ۲        |
| Mc<br>Sai | tifiant ou adresse<br>: de passe<br>issez votre réponse<br><b>;t – vingt</b> = | e-mail<br>en chiffres | ۲        |
| Mc<br>Sai | tifiant ou adresse<br>: de passe<br>issez votre réponse<br><b>tt – vingt</b> = | e-mail<br>en chiffres | ۲        |

Cliquez sur le lien donné dans le mail (il y a une erreur sur les téléphones portables).

| [Comité de Jumelage de Guyancourt] Réinitialisation du mot de passe De WordPress 1* Date Aujourd'hui 18:19                           |
|----------------------------------------------------------------------------------------------------|
| Quelqu'un a demandé la réinitialisation du mot de passe pour le compte suivant :                                                     |
| Titre du site : Comité de Jumelage de Guyancourt                                                                                     |
| Identifiant : HAllenet                                                                                                    |
| S'il s'agit d'une erreur, ignorez ce message et la demande ne sera pas prise en compte.                                              |
| Pour renouveler votre mot de passe, cliquez sur le lien suivant :                                                                    |
| <pre><https: wp-login.php?action="rp&amp;key=nlw90LpFlAEXM8yOcagI&amp;login=HAllenet" www.jumelage-guyancourt.com=""></https:></pre> |

Vous arrivez alors sur une page qui vous suggère un nouveau mot de passe.

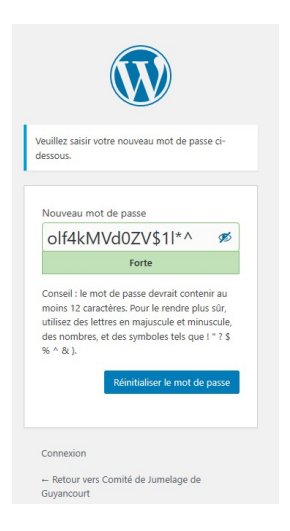

Si vous souhaitez le garder, notez le bien ! Si vous avez peur de ne pas vous en souvenir, personnalisez-le à votre convenance. Nous vous conseillons d'utiliser des chiffres, des lettres, des caractères accentués afin de le rendre le moins simple possible. Cela fait, cliquez sur « Réinitialiser le mot de passe ».

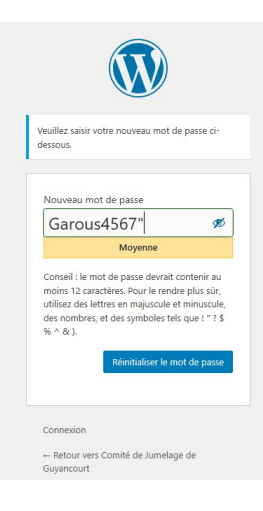

Dans la fenêtre suivante, cliquez sur « Connexion ».

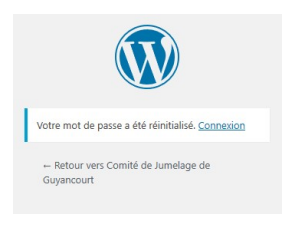

Remplissez maintenant les champs de connexion dans la fenêtre et cliquez sur « Se connecter ».

| Ident           | ifiant ou adresse e-mail              |
|-----------------|---------------------------------------|
| H               | Allenet                               |
| Mot             | de passe                              |
| ••              | ••••••                                |
| Saisis<br>3 – u | ssez votre réponse en chiffres<br>n = |
|                 |                                       |
| 2               |                                       |

Vous arrivez alors sur la fenêtre du « Tableau de Bord » de WordPress. Cliquez en haut à gauche sur « Comité de Jumelage de Guyancourt ».

| 🚯 🚔 Comité de Junelage de Gogancourt 🏓 🗧 🕂 Créer Ver le Calendrier Bolgon, Hugues Allenet 🕎 |                                                                                   |                          |                             |  |  |  |  |
|---------------------------------------------------------------------------------------------|-----------------------------------------------------------------------------------|--------------------------|-----------------------------|--|--|--|--|
| Tableau de bord                                                                             | Tableau de bord                                                                   |                          | Options de l'écran 🔻 Aide 💌 |  |  |  |  |
| Articles                                                                                    | D'un coup d'œil *                                                                 | Brouilion rapide         |                             |  |  |  |  |
| 🖵 Médias                                                                                    | ★ 103 articles                                                                    | Titre                    |                             |  |  |  |  |
| Commentaires                                                                                | WordPress 5.3.2 avec le thème Twenty Ten.                                         | Contenu                  | Glissez les sections ici    |  |  |  |  |
| 🕼 Diaporamas                                                                                |                                                                                   | Qu'avez-vous en tête ?   |                             |  |  |  |  |
| Contact                                                                                     | Activité A                                                                        |                          |                             |  |  |  |  |
| 📥 Profil                                                                                    | Publié récemment<br>21 Fév. 10 h 07 min Article paru dans Guvancourt Magazine 548 | Enregistrer le brouillon |                             |  |  |  |  |

Vous arrivez sur la page d'accueil du Site de Jumelage.

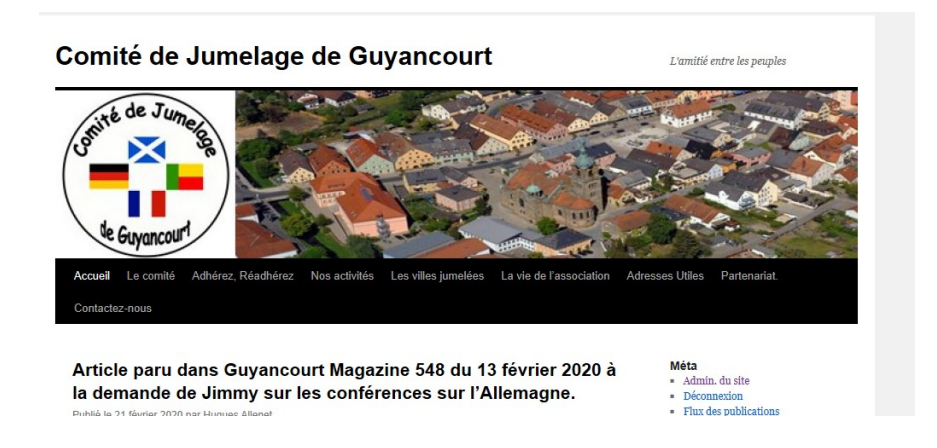